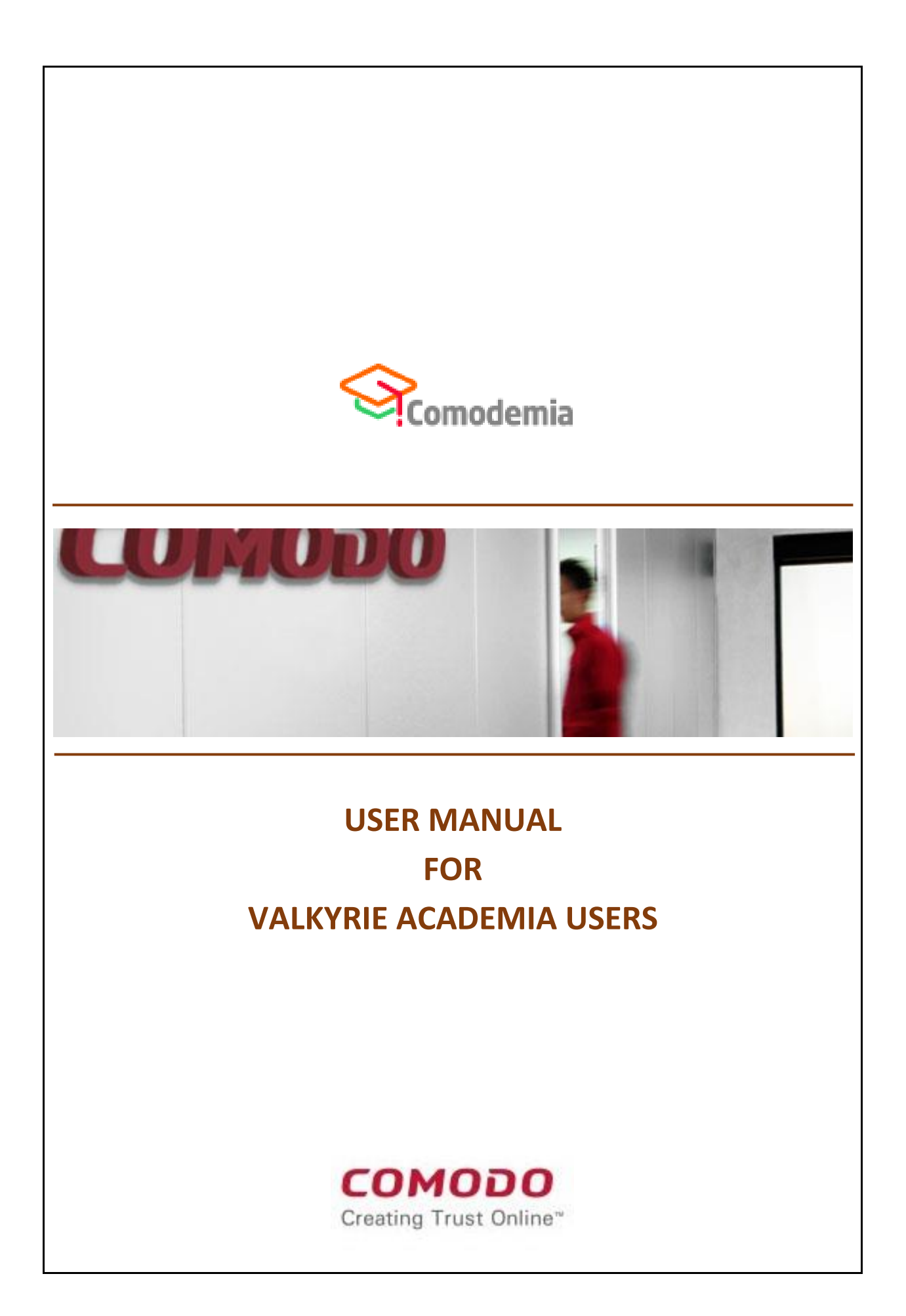

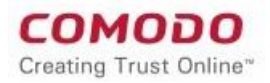

# Contents

| LOGIN PAGE                             | 3  |
|----------------------------------------|----|
| SIGN UP                                | 3  |
| UPLOAD FILE TO VALKYRIE                | 5  |
| SHOW INFO OF FILE                      | 8  |
| DOWNLOAD PCAP FILE OF THE RELATED FILE | 9  |
| SHOW RESULTS OF PRECISE DETECTORS      | 10 |

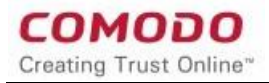

## LOGIN PAGE

# Enter Username and Password to login

| VALKYRIE                                                                                                    | SIGN IN 🔶                     |            |
|----------------------------------------------------------------------------------------------------|-------------------------------|------------|
|                                                                                                    |                               |            |
| Welcome to Valkyrie                                                                                                    |                               |            |
| Login to your accour<br>Login (Ernal or Username)<br>Premium_academia@co<br>Passoord<br>@<br>Remember Me<br>Dont have an account yet 2 Creat<br>Propt your passoord 2 Click her | it<br>modo.com<br>san account |            |
|                                                                                                    |                               |            |
| © Valkyrie, Comodo Group, Inc. 2017. All rights reserved. v                                                                                                    | 20.0                          | bddcors4n2 |

#### SIGN UP

1. Click on the link "Create an account"

| ~~~                | ыси м.→                                                                                                    |             |
|--------------------|----------------------------------------------------------------------------------------------------|-------------|
|                    |                                                                                                    |             |
| Welcome            | to Valkyrie                                                                                                    |             |
|                    | Login to your account<br>Login for all or Usernami<br>a premium_academia@comodo.com<br>Passeord<br>ae<br>Remember Me<br>Don't have an account yet? Create an account<br>Porget your password? Click here |             |
| © Valkyrte, Cornor | do Group, Inc. 2017. All rights reserved. v1.20.0                                                                                                    | beddemal ha |

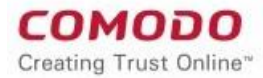

# 2. Click on the button "START SUBSCRIPTION FOR FREE"

|                  | LKYRIE                                                                                                    |                                                                                                    | SIGN IN 🌢                                                                                                    |
|------------------|----------------------------------------------------------------------------------------------------|----------------------------------------------------------------------------------------------------|----------------------------------------------------------------------------------------------------|
|                  |                                                                                                    |                                                                                                    |                                                                                                    |
| Welcome          | to Valkyrie                                                                                                    |                                                                                                    |                                                                                                    |
|                  | Valkyrie<br>Valeyrie is a file verdict system. Different from traditional signature base<br>using run-time bashoor and hundreds of features from a file and base<br>classic Anti-Vinus products. | sed maleare detection techniques Vallyrie conducts several analysis<br>d on analysis results can warn users against malware undetected by           |                                                                                                    |
|                  | FREE (Basic)<br>with limited functionality                                                                                                    | PREMIUM<br>with full functionality                                                                                                    |                                                                                                    |
|                  | Valkyrie - File Intelligence Service Antificial Intelligence Analyses Valkyrie - File Intelligence Service Human Expert Analyses Portable Container                                              | Valkyrie - File Intelligence Service Artificial Intelligence Analyses Valkyrie - File Intelligence Service Human Expert Analyses Portable Container |                                                                                                    |
|                  | <ul> <li>Community Support</li> <li>Professional support for 7 days 24 hours over email an phone</li> </ul>                                                                                      | <ul> <li>Community Support</li> <li>Professional support for 7 days 24 hours over email an phone</li> </ul>                                         |                                                                                                    |
|                  | START SUBSCRIPTION FOR FREE                                                                                                    | BUY PREMIUM<br>OR enter your Valkyrie License key                                                                                                   |                                                                                                    |
|                  |                                                                                                    | Valkyrie License key                                                                                                    |                                                                                                    |
|                  |                                                                                                    | SUBMIT                                                                                                    |                                                                                                    |
|                  | C Full Support     Not Supported     United Support*                                                                                                    |                                                                                                    |                                                                                                    |
|                  | € BACK                                                                                                    |                                                                                                    |                                                                                                    |
|                  |                                                                                                    |                                                                                                    |                                                                                                    |
| © Valiyrie, Como | to Group, Inc. 2017. All rights reserved. v1.20.0                                                                                                    |                                                                                                    | in the second second second second second second second second second second second second second second second |

- 3. Enter data for the related fields "First Name", "Last Name", "Email", "Password", "Re-Enter Your Password"
- 4. Click on the check box with text "I agree with the Terms and Conditions"
- 5. Click on the button "SIGN UP"

|                  | LKYRIE                                                                                                    | SIGN IN 🗲  |
|------------------|----------------------------------------------------------------------------------------------------|------------|
|                  |                                                                                                    |            |
| Welcome          | to Valkyrie                                                                                                    |            |
|                  | Sign Up<br>Enter your account details below:<br>Prist Name<br>a first_name_1<br>Last Name<br>a last_name_1<br>Email<br>a caidemia_user@comodo.com<br>Passood<br>a<br>ReEnter Your Passoond<br> |            |
|                  |                                                                                                    |            |
| © Valiyrie, Como | o Group, Inc. 2017. All rights reserved. v1.20.0                                                                                                    | Eddecma/w2 |

#### 6. You log in Valkyrie

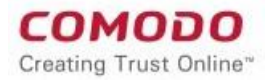

| VALKYRIE                                                                                                    | first_name_1 last_name_1                                                                                                    |
|----------------------------------------------------------------------------------------------------|----------------------------------------------------------------------------------------------------|
| Automated Analysis System<br>If you have a Pertable Executable (PE) file (zwe, dii, sys etc) that you would like to<br>displayed in the 'Static' and 'Dynamic' tabs. Users will also see an 'overall' security | to be analysed, please upload it using the form below. Within seconds, detailed detection results will be<br>y verdict for the file prominently displayed at the top of the page. |
| YOUR RECENT ANALYSIS REQUESTS                                                                                                    | Total # of files Total # of Clean Total # of Unknown Total # of Malware Total # of PUA Total # in Human Expert Analysis<br>0 0 0 0                                                |
| Show 25 • entries                                                                                                    | Search:                                                                                                    |
| File Name o Path o SHA1 o Last Activity v Final Verdict                                                                                                    | Human Expert Verdict     Human Expert Analysis Status     Actions                                                                                                    |
| Showing 1 to -1 of -1 entries                                                                                                    |                                                                                                    |
|                                                                                                    |                                                                                                    |
|                                                                                                    | 6                                                                                                    |
|                                                                                                    |                                                                                                    |
| © Valkyrie, Comodo Group, Inc. 2017. All rights reserved. v1.20.0                                                                                                    | biddomafes2                                                                                                    |

# UPLOAD FILE TO VALKYRIE

# 1. Click on "Upload New File" button

| VALKYRIE                                                                                                    | first_name_1 last_name_1                                                                                                    |
|----------------------------------------------------------------------------------------------------|----------------------------------------------------------------------------------------------------|
|                                                                                                    |                                                                                                    |
| Automated Analysis System<br>if you have a Portable Executable (PB) file (exec. dll. syst<br>displayed in the Static and Dynamic table. Users will als | etd that you would like to be analysed, please upload it using the form below. Within seconds, detailed detection results will be<br>to see an overall security verdict for the file prominently displayed at the top of the page. |
|                                                                                                    | DOWINLOAD UNIXNOWN FILE HUNTER                                                                                                    |
| YOUR RECENT ANALYSIS REQUESTS                                                                                                    | Total # of files Total # of Clean Total # of Unknown Total # of Malware Total # of PUA. Total # in Human Expert Analysis<br>0 0 0 0 0 0 0                                                                                          |
| My All Products • PILTER Y                                                                                                    |                                                                                                    |
| Show 25 • entries                                                                                                    | Search:                                                                                                    |
| File Name 🔶 Path $\phi$ SHA1 $\phi$ Last Activity 🗸                                                                                                    | Final Verdict 🔶 Human Expert Verdict $\phi$ Human Expert Analysis Status $\phi$ Actions                                                                                                    |
|                                                                                                    | No matching records found                                                                                                    |
| Showing 1 to -1 of -1 entries                                                                                                    | < >                                                                                                    |
|                                                                                                    |                                                                                                    |
|                                                                                                    |                                                                                                    |
|                                                                                                    |                                                                                                    |
|                                                                                                    | -                                                                                                    |
|                                                                                                    |                                                                                                    |
| © Valkyrie, Comodo Group, Inc. 2017. All rights reserved. v1.2                                                                                         |                                                                                                    |

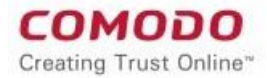

# 2. Click on the button "SELECT FILE" on the pop-up window

| VALKYR                                                                         | Analyze File                                      | × it_name_1 last_name_1 (                                                       |
|--------------------------------------------------------------------------------|---------------------------------------------------|---------------------------------------------------------------------------------|
|                                                                                | SHA1:<br>Q SHA1 Here                              | SEARCH                                                                          |
| Automated Analy<br>If you have a Portable Execu<br>displayed in the Static and | or<br>Prie URL:<br>                               | d detection results will be ANALIZE FILE BY URL DUNNNOWN FILE HUNTER            |
| YOUR RECENT ANALYSIS REQUESTS                                                  | OR<br>File to Analyze:                            | 1 Total # of Malware Total # of PUA Total # in Human Expert Analysis<br>0 0 0 0 |
| My All Products • FLTER Y                                                      | Please Select a File                              | SELECT FILE ANALYZE 1                                                           |
| Show 25 • entries                                                              | Max File Size is 25.00 MB.                        | Search:                                                                         |
| File Name $\diamond$ Path $\diamond$ SHA1 $\diamond$ Las                       | Activity v rillar vertuice runnan expert vertuice | Actions                                                                         |
| Showing 1 to -1 of -1 entries                                                  | Non-Stachung records found                        | < >                                                                             |
|                                                                                |                                                   |                                                                                 |
|                                                                                |                                                   | 6                                                                               |
|                                                                                |                                                   | <u> </u>                                                                        |
|                                                                                |                                                   | X X                                                                             |

#### 3. Click on the button "ANALYZE"

| VALKYRI                                                                             | Analyze File                                                                                                    | Xiixt_name_1 last_name_1                                                                                                    | 3                                                |
|-------------------------------------------------------------------------------------|----------------------------------------------------------------------------------------------------|----------------------------------------------------------------------------------------------------|--------------------------------------------------|
| Соморг                                                                              | SHA1:<br>Q. SHA1 Here                                                                                                    | (Free U)<br>SEARCH                                                                                                    | ier)                                             |
| Automated Analys<br>If you have a formable Execute<br>dsplayed in the Static and Dy | S System<br>Sector for creating and any etcl that you would like to be any your of the sector of the sector of the s | ond it using the form balow Within seconds distand diffection results will be<br>nearly displayed at the top of the page<br>ANALYZE FILE SYLIDS.<br>Sources 0 DUNINOWN FILE HUNTER & | 3                                                |
| YOUR RECENT ANALYSIS REQUESTS                                                       | OR<br>File to Analyze:<br>9M5y3xoh.exe                                                                                                    | Total # of files. Total # of Linknown Total # of Malware Total<br>0 0 0 0 SELECT RILE ANALYZE 1                                                                                      | # of PUA Total # In Human Expert Analysis<br>0 0 |
| My All Products • TUTERY<br>Show 25 • entries                                       | File size: 4.50 KB<br>Max File Size is 25.00 MB.                                                                                                    | 1                                                                                                    | Search:                                          |
| File Name                                                                           | ctivity Final Verdict Human Experi<br>No matching records fou                                                                                                    | i verdici                                                                                                    | Actions                                          |
| Showing 1 to -1 of -1 entries                                                       |                                                                                                    |                                                                                                    | < >                                              |
|                                                                                     |                                                                                                    |                                                                                                    |                                                  |
|                                                                                     |                                                                                                    |                                                                                                    |                                                  |

**COMODO** Creating Trust Online<sup>™</sup>

#### 4. Analysis is triggered.

| VALKYRIE<br>COMODO                                                                                                    |                                                                               | first_name_1 last_nam | ie_1 |
|----------------------------------------------------------------------------------------------------|-------------------------------------------------------------------------------|-----------------------|------|
| Summary Static Analysis Dynamic Analy                                                                                                    | rsis Precise Detectors File Details                                           |                       |      |
| File Name: 9MSySxoh.exe<br>File Type: F232 executable (console) intel 80386 (stripp<br>SHA1: 4260666232 24816557041622748166272443706<br>MDS: 9889074314 e163253265713e154674087<br>Number of Clients Seen: 0<br>Human Expert Analysis Result: No human expert anal | ed to external PDB), for MS Windows<br>ysis verdict given to this sample yet. | ANAL 1721             | ча   |
| Analysis Summary                                                                                                    |                                                                               |                       |      |
| ANALYSIS TYPE                                                                                                    | DATE                                                                          | VERDICT               |      |
| Signature Based Detection                                                                                                    | 2017-08-22 17:15:08                                                           | No Match              |      |
| Static Analysis Overall Verdict                                                                                                    | 2017-08-22 17:15:09                                                           | No Threat Found       | 0    |
| File Certificate Validation                                                                                                    | 2017-08-22 17:15:07                                                           | Not Applicable        | 0    |
|                                                                                                    |                                                                               |                       |      |
|                                                                                                    |                                                                               |                       |      |
|                                                                                                    |                                                                               |                       |      |

5. Click on Valkyrie button after analysis is done to be directed to dashboard

|    | VALKY                   | RIE                   |                                                                                                    |                                                                                   |                                                                     |                                                                                       | 1                                               | first_name_1 last_name              | e_1          |
|----|-------------------------|-----------------------|----------------------------------------------------------------------------------------------------|-----------------------------------------------------------------------------------|---------------------------------------------------------------------|---------------------------------------------------------------------------------------|-------------------------------------------------|-------------------------------------|--------------|
|    | со<br>С                 | OGOMO                 |                                                                                                    |                                                                                   |                                                                     |                                                                                       |                                                 | (                                   | Free User)   |
| 6. | The fi                  | le ana                | lyzed is dro                                                                                                    | opped to                                                                          | dashbo                                                              | ard                                                                                   |                                                 |                                     |              |
|    |                         | (files                | VALKYRIE                                                                                                    |                                                                                   |                                                                     |                                                                                       | first_name_1 last_name_1 (Free User)            |                                     |              |
|    |                         |                       |                                                                                                    |                                                                                   |                                                                     |                                                                                       |                                                 |                                     |              |
|    |                         | Au<br>If you<br>displ | tomated Analysis System<br>u have a Portable Executable (PE) file (.exe<br>ayed in the 'Static' and 'Dynamic' tabs. Us | ۲<br>e, .dll, .sys etc) that you would lik<br>ers will also see an 'overall' seco | e to be analysed, please uploa<br>rrity verdict for the file promin | id it using the form below. Within seconds<br>ently displayed at the top of the page. | detailed detection results will be              |                                     |              |
|    |                         |                       |                                                                                                    |                                                                                   |                                                                     | DO                                                                                    | WNLOAD UNKNOWN FILE HUNTER 🛆                    |                                     |              |
|    | YOUR RECENT AN          | ALYSIS REQUESTS       |                                                                                                    |                                                                                   | То                                                                  | tal # of files Total # of Clean Total # of U                                          | Inknown Total # of Malware Total # of PU<br>0 0 | IA Total # In Human Expert Analysis |              |
|    | My All Products         |                       |                                                                                                    |                                                                                   |                                                                     |                                                                                       |                                                 |                                     |              |
|    | My All Products         |                       |                                                                                                    |                                                                                   |                                                                     |                                                                                       |                                                 |                                     |              |
|    | Show 25 • en            | itries                |                                                                                                    |                                                                                   |                                                                     |                                                                                       |                                                 | Search:                             |              |
|    | File Name               | 0 Path                | SHA1 0                                                                                                    | Last Activity                                                                     | Final Verdict                                                       | Human Expert Verdict                                                                  | Human Expert Analysis Status                    | Actions                             |              |
|    | 9M5y3xoh.exe            | Not Available         | 426906c8d231e81b597ddfc327a8f                                                                                          | 2017-08-22 17:15:03                                                               | No Threat Found                                                     | Not Ready                                                                             | In Queue                                        | <b>()</b> () ()                     |              |
|    | Showing 1 to 1 of 1 ent | tries                 |                                                                                                    |                                                                                   |                                                                     |                                                                                       |                                                 | < 1 >                               |              |
|    |                         |                       |                                                                                                    |                                                                                   |                                                                     |                                                                                       |                                                 |                                     |              |
|    |                         |                       |                                                                                                    |                                                                                   |                                                                     |                                                                                       |                                                 |                                     |              |
|    |                         |                       |                                                                                                    |                                                                                   |                                                                     |                                                                                       |                                                 |                                     |              |
|    |                         |                       |                                                                                                    |                                                                                   |                                                                     |                                                                                       |                                                 |                                     | <u></u>      |
|    |                         | © Val                 | kyrie, Comodo Group, Inc. 2017. All rights re                                                                          | served. v1.20.0                                                                   |                                                                     |                                                                                       | Eddremafw2                                      |                                     | $\mathbf{x}$ |

## SHOW INFO OF FILE

## 1. Click on the button "View Info"

|    |                           |                         | VALKYRIE                                                                                                    |                                                                                       |                                                                  |                                                                                       | first_name_1 last_name_1  (Free User)            |                                       |   |
|----|---------------------------|-------------------------|----------------------------------------------------------------------------------------------------|---------------------------------------------------------------------------------------|------------------------------------------------------------------|---------------------------------------------------------------------------------------|--------------------------------------------------|---------------------------------------|---|
|    |                           |                         |                                                                                                    |                                                                                       |                                                                  |                                                                                       |                                                  |                                       |   |
|    |                           | Aut<br>If you<br>displa | omated Analysis System<br>have a Portable Executable (PE) file (.exv<br>yed in the 'Static' and 'Dynamic' tabs. Us | ן<br>e, .dll, .sys etc) that you would like<br>sers will also see an 'overall' securi | to be analysed, please uploa<br>ity verdict for the file promine | d it using the form below. Within seconds,<br>ently displayed at the top of the page. | , detailed detection results will be             |                                       |   |
|    |                           |                         |                                                                                                    |                                                                                       |                                                                  | DOV                                                                                   | WNLOAD UNKNOWN FILE HUNTER 🛆                     |                                       |   |
| YC | OUR RECENT ANA            | LYSIS REQUESTS          |                                                                                                    |                                                                                       | Tot                                                              | al # of files Total # of Clean Total # of U<br>1 0 1                                  | Inknown Total # of Malware Total # of PUA<br>0 0 | Total # In Human Expert Analysis<br>1 |   |
| М  | My All Products           | •                       | FILTER T                                                                                                    |                                                                                       |                                                                  |                                                                                       |                                                  |                                       |   |
| Sh | how 25 • entr             | ies                     |                                                                                                    |                                                                                       |                                                                  |                                                                                       |                                                  | Search:                               |   |
| F  | File Name 🕴               | Path 0                  | SHA1 0                                                                                                    | Last Activity                                                                         | Final Verdict 0                                                  | Human Expert Verdict 0                                                                | Human Expert Analysis Status                     | Actions                               |   |
| 9  | 9M5y3xoh.exe              | Not Available           | 426906c8d231e81b597ddfc327a8f                                                                                      | 2017-08-22 17:15:03                                                                   | No Threat Found                                                  | Not Ready                                                                             | In Queue                                         | <b>0</b> 0 00                         |   |
| sh | howing 1 to 1 of 1 entrie | es                      |                                                                                                    |                                                                                       |                                                                  |                                                                                       |                                                  | < 1 >                                 |   |
|    |                           |                         |                                                                                                    |                                                                                       |                                                                  |                                                                                       |                                                  |                                       |   |
|    |                           |                         |                                                                                                    |                                                                                       |                                                                  |                                                                                       |                                                  |                                       |   |
|    |                           |                         |                                                                                                    |                                                                                       |                                                                  |                                                                                       |                                                  |                                       |   |
|    |                           | © Valk                  | yrie, Comodo Group, Inc. 2017. All rights re                                                                       |                                                                                       |                                                                  |                                                                                       |                                                  |                                       | × |

2. You are get\_info page of the related file , to see all info of the related file click on "Static Analysis" , "Dynamic Analysis" , "Precise Detectors" , "File Details"

| VALKYRIE<br>COMODO (Pree Liter) (Salesman) (Human (                                                                                                    | Expert Analyst) (Human Expert Analysis Team Lead) (Adri                   | Tugay Kar<br>nin) (Human Expert Senior Analyst) (Whitelistin | racay               |                      |
|----------------------------------------------------------------------------------------------------|---------------------------------------------------------------------------|--------------------------------------------------------------|---------------------|----------------------|
| Summary         Static Analysis         Dynamic Analysis         Precise Dates           File Name:         9X59/300-bese         File Type:         File Static Analysis         Precise Dates           File Name:         9X59/300-bese         File Static Analysis         Precise Dates         File Static Analysis         Precise Dates           MDS:         98095121 elibos/odfc327 altBio27ba4379e         MDS:         98095121 elibos/odfc327altBio27ba4379e           MDS:         98095121 elibos/odfc327 altBio27ba4379e         MDS:         98095121 elibos/odfc327altBio27ba4379e           MDS:         98095121 elibos/odfc327altBio27ba4379e         MDS:         98095121 elibos/odfc327altBio27ba4379e           MDS:         98095121 elibos/odfc327altBio27ba4379e         MDS:         98095121 elibos/odfc37altBio27ba4379e           MDS:         98095121 elibos/odfc327altBio27ba4379e         MDS:         98095121 elibos/odfc37altBio27ba4379e           MDS:         9809512 elibos/odfc321 elibos/odfc327altBio27ba4379e         MDS:         98016210000000000000000000000000000000000 | tors File Details                                                         | valiyre fina                                                 | iDong.<br>J Verdict |                      |
| Analysis Summary ANALYSIS TYPE Signature Based Detection Static Analysis Overall Verdict Dynamic Analysis Overall Verdict                                                                                                    | DATE<br>2017-08-22 17:17:31<br>2017-08-22 17:17:31<br>2017-08-22 17:17:31 | VERDICT<br>No Match<br>No Threat Found<br>No Match           | 0<br>0<br>0         | ()<br>()<br>()<br>() |
| Precise Detectors Overall Verdict.<br>File Certificate Validation                                                                                                    | 2017-08-22 17:17:31<br>2017-08-22 14:17:31                                | No Match<br>Not Applicable                                   | 0                   |                      |
| © Valkyrie, Comodo Group, Inc. 2017. All rights reserved. v1.20.0                                                                                                    |                                                                           |                                                              | bddcomafw2          |                      |

# DOWNLOAD PCAP FILE OF THE RELATED FILE

# 1. Go to get\_info page of the file by clicking the button "View Info"

| VALKYRIE                                                                                                    |                                                                                                    | first_name_1 last_name_1                             |                                           |
|----------------------------------------------------------------------------------------------------|----------------------------------------------------------------------------------------------------|------------------------------------------------------|-------------------------------------------|
|                                                                                                    |                                                                                                    |                                                      |                                           |
| Automated Analysis System<br>If you have a Portable Executable (PB file (exe. dll., sys etc) that you would like<br>displayed in the 'Static' and 'Dynamic' tabs. Users will also see an 'overall' secur | to be analysed, please upload it using the form below. Within seco<br>by verdict for the file prominently displayed at the top of the page. | onds, detailed detection results will be             |                                           |
| YOUR RECENT ANALYSIS REQUESTS                                                                                                    | Total # of files Total # of Clean Total #<br>1 0                                                                                            | of Unknown Total # of Malware Total # of Pl<br>1 0 0 | JA. Total # in Human Expert Analysis<br>1 |
| My All Products • FILTERY Show 25 • entries                                                                                                    |                                                                                                    |                                                      | Search:                                   |
| File Name         Path         SHA1         Last Activity           9M5v3xoh.exe         Not Available         426906c8d231e81b597ddfc327a8f_         2017-08-22 17:15:03                                | Final Verdict   Human Expert Verdict  Not Ready                                                                                             | Human Expert Analysis Status     In Oueue            | Actions                                   |
| Showing 1 to 1 of 1 entries                                                                                                    |                                                                                                    |                                                      |                                           |
|                                                                                                    |                                                                                                    |                                                      |                                           |
|                                                                                                    |                                                                                                    |                                                      |                                           |
|                                                                                                    |                                                                                                    |                                                      |                                           |
|                                                                                                    |                                                                                                    |                                                      |                                           |

# Click on the button "Download Pcap File"

| <br>VALKYRIE<br>COMODO (Free User) (Salesman) (Human I                                                                                                    | Expert Analyst) (Human Expert Analysis Team Lead) (Adna | Tugay Karacay 💽<br>nalysis Team Lead) (Admin) (Human Expert Senior Analysis (Whitelisting Operator) |                                |          |  |
|----------------------------------------------------------------------------------------------------|---------------------------------------------------------|----------------------------------------------------------------------------------------------------|--------------------------------|----------|--|
| Summary Static Analysis Dynamic Analysis Precise Detec                                                                                                    | tors File Details                                       |                                                                                                    |                                |          |  |
| File Name: 9MSy2toch.exe<br>File Type: PE32 executable (console) intel 80386 (stripped to external PDB), for<br>SHA1: 426906c8231e81b597df5327a8fb627b4379e<br>MDS: 9a89f0331e16329226f13e15b67d8df<br>First Seen Date: 2017-0822 171731 (about an hour ago )<br>Number of Clienti Seen: 1<br>Last Analysis Date: 2017-08-22 171731 (about an hour ago )<br>Human Expert Analysis Result: No human expert analysis verdict given to this<br>Verdict Source: Vallyrie Automatic Analysis Overall Verdict | MS Windows<br>sample yet.                               | <b>vali</b> yn                                                                                      | NEXT FOLIE<br>IF Final Verdict |          |  |
| Analysis Summary                                                                                                    |                                                         |                                                                                                    | •                              |          |  |
| ANALYSIS TYPE                                                                                                    | DATE                                                    | VERDICT                                                                                             |                                | 8        |  |
| Signature Based Detection                                                                                                    | 2017-08-22 17:17:31                                     | No Match                                                                                            | 0                              |          |  |
| Static Analysis Overall Verdict                                                                                                    | 2017-08-22 17:17:31                                     | No Threat Found                                                                                     | 0                              | <b>V</b> |  |
| Dynamic Analysis Overall Verdict                                                                                                    | 2017-08-22 17:17:31                                     | No Match                                                                                            | 0                              |          |  |
| Precise Detectors Overall Verdict                                                                                                    | 2017-08-22 17:17:31                                     | No Match                                                                                            | 0                              | A        |  |
| File Certificate Validation                                                                                                    | 2017-08-22 14:17:31                                     | Not Applicable                                                                                      | 0                              |          |  |
|                                                                                                    |                                                         |                                                                                                    |                                |          |  |
|                                                                                                    |                                                         |                                                                                                    |                                | ×        |  |
| © Vallyrie, Comodo Group, Inc. 2017. All rights reserved. v1.20.0                                                                                                    |                                                         |                                                                                                    |                                |          |  |

**COMODO** Creating Trust Online<sup>™</sup>

#### 3. Pcap File is downloaded

|                                                                                                 | VALKYRIE                                                                                                    |                                                                                                    |                           | first_name_1 k  | ast_name_1 (Free User)        |
|-------------------------------------------------------------------------------------------------|----------------------------------------------------------------------------------------------------|----------------------------------------------------------------------------------------------------|---------------------------|-----------------|-------------------------------|
| Sum                                                                                             | nmary Static Analysis D                                                                                                    | ynamic Analysis Precise Detec                                                                                                    | ors File Details          |                 |                               |
| File Nan<br>File Typ<br>SHA1: -<br>MD5: 9<br>First See<br>Number<br>Last An<br>Human<br>Verdict | me: 9M5y3xoh.exe<br>pe: PE32 executable (console) intel<br>426906c8d231e31b597ddfc327a81<br>9a890fa31e16a295265f13e15b67d<br>per Date: 2017-08-22 17:17:31 ( ab<br>er of Clients Seen: 2<br>nalysis Date: 2017-08-22 17:17:31 (<br>Expert Analysis Result: No hum:<br>source: Valkyrie Automatic Analysi | 80386 (stripped to external PDB), for<br>fb627ba4379e<br>d8f<br>out an hour ago )<br>(about an hour ago )<br>an expert analysis verdict given to this<br>sis Overall Verdict | 45 Windows<br>sample yet. | ac<br>Valky     | CTHREAT FOUND<br>THREAT FOUND |
| Anal                                                                                            | lysis Summary                                                                                                    |                                                                                                    |                           |                 |                               |
| ANALY                                                                                           | YSIS TYPE                                                                                                    |                                                                                                    | DATE                      | VERDICT         |                               |
| Signatu                                                                                         | ture Based Detection                                                                                                    |                                                                                                    | 2017-08-22 17:17:31       | No Match        | ?                             |
| Static A                                                                                        | Analysis Overall Verdict                                                                                                    |                                                                                                    | 2017-08-22 17:17:31       | No Threat Found | 0                             |
| Dynam                                                                                           | mic Analysis Overall Verdict                                                                                                    |                                                                                                    | 2017-08-22 17:17:31       | No Match        | 0                             |
| Precise                                                                                         | e Detectors Overall Verdict                                                                                                    |                                                                                                    | 2017-08-22 17:17:31       | No Match        | 0                             |
| File Ce                                                                                         | ertificate Validation                                                                                                    |                                                                                                    | 2017-08-22 14:17:31       | Not Applicable  | 0                             |
|                                                                                                 |                                                                                                    |                                                                                                    |                           |                 |                               |
|                                                                                                 |                                                                                                    |                                                                                                    |                           |                 |                               |
| © Valkyr                                                                                        | rie, Comodo Group, Inc. 2017. All right                                                                                                    | ts reserved. v1.20.0                                                                                                    |                           |                 |                               |
| 426906c8d231e8pcap                                                                              |                                                                                                    |                                                                                                    |                           |                 |                               |

# SHOW RESULTS OF PRECISE DETECTORS

#### 1. Click on the button "View Info" of the related file

| VALKYRIE                                                                |                                                                                                    |                                                                     |                                                          |                                                                                                    | first_name_1 last_name_1                                                                                                    |                                                                                                    |  |  |
|-------------------------------------------------------------------------|----------------------------------------------------------------------------------------------------|---------------------------------------------------------------------|----------------------------------------------------------|----------------------------------------------------------------------------------------------------|----------------------------------------------------------------------------------------------------|----------------------------------------------------------------------------------------------------|--|--|
| Automated An<br>I you have a Portable Ex<br>lisplayed in the 'Static' a | alysis System<br>exutable (PE) file (.exedll, .sys etc) th<br>nd 'Dynamic' tabs. Users will also see                                  | at you would like to be analys<br>an 'overall' security verdict for | ed, please upload it using<br>the file prominently dispi | the form below. Within seconds, detail<br>ayed at the top of the page.                                                                                                    | ed detection results will be                                                                                                    |                                                                                                    |  |  |
| FILTER T                                                                |                                                                                                    |                                                                     | Total # of fi<br>2                                       | es Total≢ofClean Total≢ofUnkno<br>0 1                                                                                                    | wn Total # of Malware Total # of PUA. Total #                                                                                                    | F in Human Expert Analysis<br>1                                                                                                    |  |  |
| Path     Not Available     Not Available                                | SHA1         \$           90fe559addf2fcc006cf0d5f4048         426906c8d231e81b597ddfc327                                             | Last Activity 2017-08-22 18:52:03 2017-08-22 17:15:03               | Final Verdict<br>Malware<br>No Threat Found              | Human Expert Verdict                                                                                                    | Human Expert Analysis Status                                                                                                    | Actions                                                                                                    |  |  |
|                                                                         |                                                                                                    |                                                                     |                                                          |                                                                                                    |                                                                                                    | < 1 >                                                                                                    |  |  |
|                                                                         |                                                                                                    |                                                                     |                                                          |                                                                                                    |                                                                                                    |                                                                                                    |  |  |
|                                                                         | Automated An.<br>(you have a Portable En<br>(spiped in the static a<br><b>IS</b><br><b>Pitter T</b><br>Not Available<br>Not Available |                                                                     |                                                          | Extra C Analysis System      To Task and Dynamic table. Users will also see an overall' security vedict for the file prominently dign      To Task and Dynamic table. Users will also see an overall' security vedict for the file prominent users      To Task      To Task | A state of files total is of files are all total is of files are all total are all total is of files are all total is of files are all total is of files are all total is of files are all total is of files are all total is of files are all total are all total are | Exercise<br>Control<br>Control<br>Co |  |  |

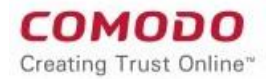

# 2. get\_info page of the related file is opened. Click on the tab "Precise Detectors", Precise Detectors Analysis Result is displayed

| VALKYRIE                                                                                                    |                                                                                                   |              | first                         | name_1 last_name_1      |          |  |
|----------------------------------------------------------------------------------------------------|---------------------------------------------------------------------------------------------------|--------------|-------------------------------|-------------------------|----------|--|
| Summary Static Analysis Dynamic /                                                                                                    | Analysis Precise Detectors                                                                        | File Details |                               |                         |          |  |
| File Name: 90fe559add2fcc00cf0d5fdu36ae78<br>File Type: PE2 executable (DL) (GU) mel 80368<br>SHA1: 90fe559add2fcc00cf0d35f4048e738c38<br>MD2: 86c1721653348ba18e691643d58e71b<br>First Seen Date: 2017-08-22 18:3910 (14 minutes<br>Number of Clientes Seen: 3<br>Last Analysis Date: 2017-08-22 18:3910 (14 minut<br>Human Expert Analysis Retuil: 1h Numan expert<br>Human Expert Analysis Retuil: 1h Numan expert<br>Human Expert Analysis Retuil: 1h Numan expert | I6C365f<br>for MS Windows<br>5f<br>es ago )<br>tes ago )<br>analysis verdict given to this sample | e yet.       |                               | Valkyrie Final Verelict |          |  |
| Precise Detectors Analysis Res                                                                                                    | ults                                                                                              |              |                               |                         |          |  |
| DETECTOR NAME                                                                                                    | DATE                                                                                              | VERDICT      | REASON                        |                         |          |  |
| Static Precise PUA Detector 1                                                                                                    | 2017-08-22 18:38:28                                                                               | PUA          | Application.Win32.BrowseFox@5 |                         |          |  |
|                                                                                                    |                                                                                                   |              |                               |                         |          |  |
| © Valigrie, Comodo Group, Inc. 2017. All rights reserved                                                                                                    | 1. v1.20.0                                                                                        |              |                               | (And an a start)        | <u> </u> |  |